## Install instructions for FVS Accounts.

- If you do not have MS Access 2016 (as part of MS Office 2016), go to https://www.microsoft.com/en-gb/download/details.aspx?id=50040 to download it. (You'll need file accessruntime\_4288-1001\_x64\_en-us.exe
- 2. When **accessruntime\_4288-1001\_x64\_en-us.exe** downloads, double click on it to install it and follow the install instructions.

(If you have a copy of MS Access **64 bit** installed 2010, 2013, 2016 or 2019 you can omit steps 1 & 2 above.)

(If accessruntime 64 won't install on your PC (because you have clashing 32 bit programs you can install the accessruntime 32 bit as FVS Accounts will run in 32 bit mode).

3. From the fvs-accounts.co.uk website, click the Download link on the Trials page to download the install program 'setup FVS Accounts (Retail).exe (Click the up arrow and select keep if you receive a warning).

Locate the download in your download folder and double click on the file **'setup FVS Accounts (Retail).exe'** to start the install Follow the install instructions.

- 4. Use 'File Explorer' to move to folder C:\FVSR and double click on the file 'AddPath2016.exe' to make C:\FVSR a trusted folder. This will prevent the warning message appearing every time you open FVS Accounts. You only need to do this once.
- 5 Use 'File Explorer' to move to folder C:\FVSR and double click on the file 'FVS Accounts (Retail) Tutor.pdf' to read the tutor for FVS Accounts.

Note: **C:\FVSR** is the master file that contains FVS Accounts and related programs, tutors and data files. It also contains some other \*.pdf files that can be read.

- 6. To move the 'FVS Accounts Tutor' to your **iPad**, send an email from your PC to yourself, containing the file 'FVS Accounts (Retail) –Tutor.pdf'. Open this email from your **iPad** and download the attachment. Click on it to start reading.
- NB You can uninstall FVS Accounts from your 'Windows Settings Apps' menu.
- NB (For licenced customers: We will automatically email you when a new version of FVS Accounts becomes available. Your email will contain update instructions).